# Prototype Sistem Administrasi Dan Keamanan Jaringan Komputer Berbasis DHCP Server Mikrotik

Ronald David Marcus<sup>(1)</sup>, Hudan Eka Rosyadi<sup>(2)</sup>, Fandi Yulian Pamuji<sup>(3)</sup>

Fakultas Teknologi Informasi, Universitas Merdeka Malang Jalan Terusan Dieng No. 62-64 Klojen, Pisang Candi, Kec. Sukun, Kota Malang, Jawa Timur Indonesia

Email: <sup>1</sup>ronald.mangero@unmer.ac.id, <sup>2</sup>hudan@unmer.ac.id, <sup>3</sup>fandiyulian6@gmail.com

| Tersedia | Online | di |  |
|----------|--------|----|--|
|----------|--------|----|--|

http://www.jurnal.unublitar.ac.id/ index.php/briliant

#### Sejarah Artikel

Diterima pada Januari 2021 Disetuji pada Agustus 2021 Dipublikasikan pada Agustus 2021 Hal. 685-695

Kata Kunci:

Jaringan; DHCP Server; Mikrotik

#### DOI:

http://dx.doi.org/10.28926/briliant .v6i3.630

#### PENDAHULUAN

Abstrak: Pemanfaatan komunikasi jaringan komputer berkembang menjadi jaringan yang dikenal sebagai interconnected network. Permasalahannya iaringan komputer tingkat keamanan belum memadai. Solusinya menggunakan metode DHCP terhadap IP Address yang terdaftar pada router dan bermanfaat untuk mengatur jaringan. DHCP server dimanfaatkan sebagai penunjang sistem administrasi jaringan dan keamanan komputer. Tujuan dari penelitian dapat mendistribusikan IP Address secara dinamis dan memberikan keamanan agar user tidak diperkenankan untuk mengubah sebuah IP Address secara statis. Hasil penelitian menggunakan aplikasi Winbox sebagai media yang digunakan dan mendapatkan hasil yang menunjukkan proses konfigurasi DHCP server sebagai penunjang sistem administrasi dan keamanan. Cara untuk melakukan konfigurasi alamat IP agar user menerima alamat IP beserta subnet mask, default gateway, dan mengatur konfigurasi agar user tidak mengatur sebuah alamat IP secara statis.

Era globalisasi untuk teknologi informasi saat ini berperan sangat penting dalam dunia bisnis namun yang terpenting adalah *user* menerima adanya teknologi informasi (Andarwati et al., 2018; Jatmika & Andarwati, 2017). Jaringan komputer merupakan komponen yang saling terhubung dengan komponen yang lain untuk menggunakan protokol komunikasi melalui media komunikasi untuk saling berbagi informasi, aplikasi, dan pemakaian perangkat keras secara bersama seperti printer dan hardisk (Marcus et al., 2018; Marcus & Tfuakani, 2019). Jaringan komputer merupakan sebagai kumpulan perangkat komunikasi yang berada di berbagai lokasi yang berbeda terdiri dari lebih satu komputer yang saling terhubung (Komputer, 2003; Tanimbuan, 2003). Pengaturan *bandwidth* dan *user* merupakan suatu paket yang ada didalam mikrotik yang berfungsi untuk semua *user* internet bisa melakukan akses ke internet dan memudahkan administrator dalam melakukan monitoring *bandwidth*.

Fasilitas internet yang masih terbuka dan tidak ada yang mengatur akan terjadi sering terputus koneksi dan menjadi internet sulit untuk diakses mengakibatkan lambat koneksinya. Sehingga perlu adanya manajemen pengelolaan yang dapat terbentuk jaringan internet yang lebih lancar dan menggunakan *IP* Address yang otomatis. *IP Address* merupakan sebuah metode pengalamatan pada jaringan komputer dengan memberikan *IP Address* pada komputer, *router* dan peralatan jaringan lainnya. Pemberian *IP Address* sebenarnya bukan diberikan kepada komputer atau *router*, melainkan pada interface jaringan dari komputer atau *router* tersebut (Book, 2010). DHCP adalah salah satu protokol di dalam jaringan komputer yang fungsinya untuk membantu *user* jaringan komputer memperoleh alamat *IP Address* secara otomatis. Dengan pengalamatan yang otomatis ini, *user* jaringan komputer yang tidak memiliki pemahaman tentang pengalamatan jaringan *IP Address*, subnetting, blok alamat IP dan kelas *IP Address* akan terbantu dalam mengelola jaringan komputer tersebut.

MikroTik routerOS merupakan sistem operasi yang dapat digunakan untuk menjadikan komputer manjadi *router network*, mencakup berbagai fitur yang dibuat untuk IP *network* dan jaringan wireless yang digunakan oleh ISP dan provider hotspot. Fitur-fitur tersebut diantaranya: Firewall & Nat, Routing, Hotspot, Point to Point Tunneling Protocol, DNS *Server*, DHCP *Server*, Hotspot, dan fitur lainnya (Sumardi & Zaen, 2018).

Beberapa penelitian terdahulu yang berbasis mikrotik antara lain (Ariyadi, 2018; Marcus et al., 2018; Marcus & Tfuakani, 2019; Rizkiyanto, 2015; Soepomo, 2014). Dalam penelitian ini ada perbedaan dari penelitian terdahulu adalah konfigurasi pada DHCP *Server* Mikrotik sebagai penunjang sistem administrasi maupun keamanan komputer dengan mendistribusikan suatu alamat IP secara dinamis sebagai suatu alamat IP yang ditentukan untuk IP statis pada perangkat yang terhubung.

## METODE

Media transmisi yang digunakan untuk jaringan ini adalah kabel fiber optik yang berfungsi untuk menghubungkan jaringan ISP dan menghubungkan *router* mikrotik ke *switch* kemudian ke setiap hub yang terhubung. Selanjutnya media transmisi kedua yaitu menggunakan kabel UTP sebagai media transmisi hub ke setiap komputer. Selanjutnya media transmisi yang ketiga yaitu wireless yang dapat digunakan untuk *user* yang menggunakan laptop atau perangkat yang mendukung wifi. Membuat prototipe sistem sebagai simulasi, dengan menggunakan mesin virtual, sebagai replikasi dari sistem yang akan dijalankan. Software mesin virtual yang digunakan yaitu aplikasi Winbox yang mendukung beberapa sistem operasi.

Menginterprestasikan DHCP *Server* dengan menggunakan perangkat yang sebenarnya seperti jaringan LAN serta perangkat pendukung lainya seperti *Switch*, PC, dan Mikrotik *Router* dalam perancangan DHCP *Server*.

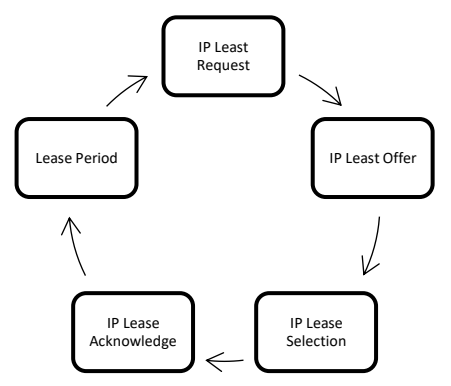

Gambar 1. Tahapan Proses Sistem Administrasi DHCP Server

Aktivitas yang dilakukan dalam sistem administrasi DHCP Server ini meliputi IP Least Request, IP Least Offer, IP Lease Selection, IP Lease Acknowledge, Lease Period.

a. IP Least Request

Merupakan proses komputer *client* meminta *IP Address* ke DHCP *Server* (*Broadcast*).

b. IP Least Offer

DHCP Server memberikan IP Address yang ada di database DHCP.

c. IP Lease Selection

Komputer *Client* memilih *IP Address* pertama ditawarkan DHCP *Server* dan kembali melakukan *broadcast* dengan pesan menyetujuti peminjaman *IP Address* ke DHCP *Server*.

d. IP Lease Acknowledge

DHCP Server memberikan konfirmasi IP Address dan informasi lain kepada client yang berupa Acknowledge. IP Address diberikan bersama dengan subnet mask dan Default Gateway

e. Lease Period

Setelah waktu periode tertentu, pemakaian DHCP *Server* selesai dan *client* tidak memperbarui permintaan, maka *IP Address* tersebut dikembalikan kepada DHCP *Server*, dan dapat diberikan kembali kepada *client* yang membutuhkan.

Keamanan komputer DHCP Server merupakan pencegahan client untuk tidak merubah IP Address secara bebas. Pencegahan ini dapat dilakukan dengan cara membuat Make Static, Add ARP For Lease, dan Address Pool Static Only pada DHCP Server.

## HASIL

*User*an topologi, penulis juga menentukan menggunakan topologi jaringan star karena topologi jaringan ini sangat fleksibel, dapat memberikan keamanan data yang tinggi, dan mempermudah mendeteksi kerusakan pada jaringan tersebut. maka dari itu penulis merancang desain topologi.

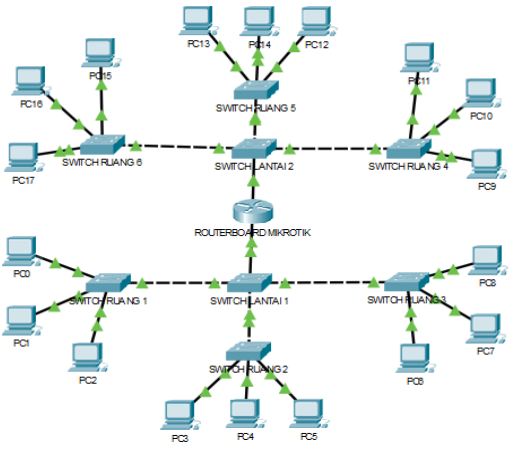

Gambar 2. Desain Topologi Jaringan

## IP Address

Menghindari terjadinya IP Conflict maka ada perbedaan *IP Address*. Berikut pembagian *IP Address* sebagai berikut pada Tabel 1.

| Tabel 1. IP Address |                 |  |  |  |  |  |
|---------------------|-----------------|--|--|--|--|--|
| Switch              | IP Address      |  |  |  |  |  |
| Lantai 1            | 192.168.10.1/27 |  |  |  |  |  |
| Lantai 2            | 192.168.20.1/27 |  |  |  |  |  |
| Ruang 1             | 192.168.30.1/27 |  |  |  |  |  |
| Ruang 2             | 192.168.40.1/27 |  |  |  |  |  |
| Ruang 3             | 192.168.50.1/27 |  |  |  |  |  |
| Ruang 4             | 192.168.60.1/27 |  |  |  |  |  |
| Ruang 5             | 192.168.70.1/27 |  |  |  |  |  |
| Ruang 6             | 192.168.80.1/27 |  |  |  |  |  |

| Address List    |              |                   |
|-----------------|--------------|-------------------|
| + - / × 2       | 7            | Find              |
| Address 🗸       | Network      | Interface 💌       |
| 192.168.10.1/27 | 192.168.10.0 | Lantai 1 (ether2) |
| 192.168.20.1/27 | 192.168.20.0 | Lantai 2 (ether3) |
| 192.168.30.1/27 | 192.168.30.0 | ruang 1           |
| 192.168.40.1/27 | 192.168.40.0 | ruang 2           |
| 192.168.50.1/27 | 192.168.50.0 | ruang 3           |
| 192.168.60.1/27 | 192.168.60.0 | ruang 4           |
| 192.168.70.1/27 | 192.168.70.0 | ruang 5           |
| 192.168.80.1/27 | 192.168.80.0 | ruang 6           |
|                 |              |                   |
| 8 items         |              |                   |

Gambar 3. Tampilan Address List Pada Winbox

## **DHCP** Server

DHCP Server merupkan sebuah layanan yang memungkinkan semua perangkat dapat mendistribusikan IP Address secara otomatis pada host dalam

jaringan komputer dan diterapkan pada jaringan memiliki banyak komputer yang digunakan oleh *user*. Tampilan konfigurasi DHCP *Server* sebagai berikut:

| DHCP Se   | erver       |           |             |        |         |      |      |          |            | [     | X    |
|-----------|-------------|-----------|-------------|--------|---------|------|------|----------|------------|-------|------|
| DHCP      | Networks    | Leases    | Options     | Optio  | on Sets | Ale  | rts  |          |            |       |      |
| + -       | × ×         | 7         | DHCP (      | Config | DHO     | CP S | etup | ]        |            | Find  |      |
| Name      | e           | ∠ Interfa | ice         |        | Relay   |      | ease | Time     | Address Po | ol Ac | id ▼ |
| dhcp      | 1           | Lanta     | i 1 (ether2 | y      |         |      |      | 00:10:00 | dhcp_pool1 | l ye  | s    |
| dhcp      | 2           | Lantai    | 2 (ether3   | )      |         |      |      | 00:10:00 | dhcp_pool2 | 2 ye  | s    |
| dhcp      | 3           | ruang     | 1           |        |         |      |      | 00:10:00 | dhcp_pool3 | } ye  | s    |
| dhcp      | 4           | ruang     | 2           |        |         |      |      | 00:10:00 | dhcp_pool4 | ye    | s    |
| dhcp      | 5           | ruang     | 3           |        |         |      |      | 00:10:00 | dhcp_pool5 | j ye  | s    |
| dhcp      | 6           | ruang     | 4           |        |         |      |      | 00:10:00 | dhcp_pool6 | i ye  | s    |
| dhcp      | 7           | ruang     | 5           |        |         |      |      | 00:10:00 | dhcp_pool7 | 7 ye  | s    |
| •         | 4 1 . 1     |           |             |        |         |      |      |          |            |       | •    |
| 7 items ( | 1 selected) |           |             |        |         |      |      |          |            |       |      |

Gambar 4. Tampilan DHCP Server

| etwork Connection <u>D</u> et | ails:                                                                                                    |
|-------------------------------|----------------------------------------------------------------------------------------------------|
| Property                      | Value                                                                                                    |
| Connection-specific DN        | ł                                                                                                    |
| Description                   | Intel(R) 82578DC Gigabit Network Cor                                                                                                    |
| Physical Address              | 70-71-BC-50-D3-11                                                                                                    |
| DHCP Enabled                  | Yes                                                                                                    |
| IPv4 Address                  | 192.168.10.30                                                                                                    |
| IPv4 Subnet Mask              | 255.255.255.224                                                                                                    |
|                               | Actual and accounted to be actual actual actua |

Gambar 5. Tampilan Pengecekan IP Address Client

## **DHCP** Lease

DHCP *Lease* ini mempunyai konsep yang dapat menerapkan menggunakan *Static Leases* dalam sebuah *IP Address* untuk MAC Address tertentu. *Client* yang sudah diberikan *IP Address* secara otomatis akan ada pada tab *leases* pada DHCP *Server*.

| DHCF | <sup>o</sup> Server |        |         |              |        |        |                |                   |            |               |        |      | 1 × |
|------|---------------------|--------|---------|--------------|--------|--------|----------------|-------------------|------------|---------------|--------|------|-----|
| DHC  | P Networks          | Leases | Options | Option Sets  | Alerts |        |                |                   |            |               |        |      |     |
| ÷    |                     |        | 7       | Check Status | ]      |        |                |                   |            |               |        | Find |     |
|      | Address /           | MAC Ad | dress   | Client ID    |        | Server | Active Address | Active MAC Addre  | Active Hos | Expires After | Status |      | -   |
| D    |                     |        |         |              |        |        | 192.168.88.254 | 70:71:BC:5C:C1:99 | J10-PC     | 00:06:24      | bound  |      |     |
| D    |                     |        |         |              |        |        | 192.168.88.253 | 70:71:BC:50:D3:11 | J12        | 00:06:36      | bound  |      | 1   |

Gambar 6. Tampilan Penerapan DHCP Lease

## VLAN

Fitur VLAN ini dap at untuk mengkonfigurasi perangkat pada satu LAN atau lebih agar dapat saling terhubung langsung dengan perangkat lainnya dengan jalur yang sama. Tetapi, perangkat tersebut berada dalam jaringan LAN yang

berbeda. Berikut impementasi VLAN pada routerboard mikrotik sebagai berikut ini:

| Interfa | ace Li | st       |             |           |           |        |      |         |       |    |       |
|---------|--------|----------|-------------|-----------|-----------|--------|------|---------|-------|----|-------|
| Inter   | face   | Ethernet | EoIP Tunnel | IP Tunnel | GRE Tunne | VLAN   | VRRP | Bonding | LTE   |    |       |
| +       |        | Ø 8      | - 7         |           |           |        |      |         |       |    | Find  |
|         | Name   | e        | ∠ Type      |           | MTU       | L2 MTU | Tx   |         |       | Rx | •     |
|         | ₩u     | ang 1    | VLAN        |           | 1500      | 1594   |      | (       | 0 bps |    | 0 bps |
|         | ≪≯ru   | ang 2    | VLAN        |           | 1500      | 1594   |      | (       | 0 bps |    | 0 bps |
|         | ₩u     | ang 3    | VLAN        |           | 1500      | 1594   |      | (       | 0 bps |    | 0 bps |
| R       | ₩u     | ang 4    | VLAN        |           | 1500      | 1594   |      | (       | 0 bps |    | 0 bps |
| R       | ₩u     | ang 5    | VLAN        |           | 1500      | 1594   |      | (       | 0 bps |    | 0 bps |
| R       | ₩ru    | ang 6    | VLAN        |           | 1500      | 1594   |      | (       | 0 bps |    | 0 bps |

Gambar 7. Tampilan VLAN Pada Interface List di Winbox

Setelah selesai setting VLAN, maka perlu untuk melakukan setting IP Address dan juga setting pada DHCP Setup. Berikut tampilan VLAN yang sudah terkonfigurasi pada Interface List.

|   | Interfa    | ace List          |           |           |           |      |           |      |         |        | × |
|---|------------|-------------------|-----------|-----------|-----------|------|-----------|------|---------|--------|---|
|   | Inter      | face Ethernet Eo  | IP Tunnel | IP Tunnel | GRE Tunne | VLAN | VRRP Bond | ling | LTE     |        |   |
|   | <b>+</b> - | - • ×             | - 7       | ]         |           |      |           |      | [       | Find   |   |
|   |            | Name /            | Туре      |           | L2 MTU    | Tx   |           | Rx   |         | Tx Pac | - |
| I |            | Lantai 1 (ether2) | Ethernet  |           | 1598      |      | 0 bps     |      | 0 bp    | 3      | ٠ |
| I |            | ruang 1           | VLAN      |           | 1594      |      | 0 bps     |      | 0 bp    | 3      |   |
| I |            | ruang 2           | VLAN      |           | 1594      |      | 0 bps     |      | 0 bp    | 3      |   |
| I |            | ruang 3           | VLAN      |           | 1594      |      | 0 bps     |      | 0 bp    | 3      |   |
| I | R          | Lantai 2 (ether3) | Ethernet  |           | 1598      |      | 68.9 kbps |      | 4.3 kbp | 3      |   |
| I | R          | ruang 4           | VLAN      |           | 1594      |      | 0 bps     |      | 0 bp    | 3      |   |
| I | R          | ruang 5           | VLAN      |           | 1594      |      | 0 bps     |      | 0 bp    | 3      |   |
| I | R          | ruang 6           | VLAN      |           | 1594      |      | 0 bps     |      | 0 bp    | 3      |   |
|   |            |                   |           |           |           |      |           |      |         |        |   |

Gambar 8. Tampilan Interface List dengan Setting VLAN

## PEMBAHASAN

Pada proses pemanfaatan DHCP Server sebagai penunjang sistem administrasi dan keamanan komputer dengan aplikasi winbox sebagai medianya. Dengan menkonfigurasi alamat IP untuk dijadikan suatu penunjang sistem administrasi, yang melakukan suatu pendistribusian alamat IP secara dinamis. Dan alamat IP dinamis yang terkonfigurasi secara dinamis menjadi alamat IP statis sebagai keamananya. Aplikasi winbox digunakan untuk mengkonfigurasi mikrotik router dari komputer. Dengan DHCP Security berfungsi untuk perangkat yang tersambung tidak diperbolehkan untuk melakukan setting IP Address pada perangkat secara statis oleh usernya. Karena untuk mencegah terjadinya IP conflict. Berikut implementasi DHCP Security-nya:

## Make Static

Pada tahap ini, penulis akan melakukan pergantian dari IP Dynamic berubah menjadi Static. Yaitu menggunakan fitur Make Static. Pada tab Lease, akan menampilkan *client* yang sudah terhubung. klik 2 kali pada *client* J-12, Kemudian klik Make Static atau juga bisa dengan klik kanan lalu Make Static.

| Active        |                           | ОК            |
|---------------|---------------------------|---------------|
| Active Ad     | dress: 192.168.10.30      | Сору          |
| Active MAC Ad | dress: 70:71:BC:50:D3:11  | Remove        |
| Active Clie   | nt ID: 1:70:71:bc:50:d3:1 | 1 Make Static |
| Active Host N | Jame: J12                 | Check Status  |
| Active S      | erver: dhcp1              |               |
| Expires       | After: 00:08:20           |               |
| Last          | Seen: 00:01:36            |               |
| Agent Circ    | uit Id:                   |               |
| Agent Remo    | te ld:                    |               |

Gambar 9. Tampilan *Make Static* 

## Add ARP For Leases

Dengan mengaktifkan fitur "Add ARP For *Leases*" ini, semua perangkat hanya bisa terhubung dengan *IP Address* pada DHCP *Server*. Dan *router* akan mengizinkan komputer *client* yang mendapatkan *IP Address* dari proses DHCP *Server*. *User* melakukan setting *IP Address* secara manual tidak dapat terhubung ke *router*.

| Name:<br>Interface:<br>Relay: | dhcp1<br>Lantai 1 (ether2) |        | ОК      |
|-------------------------------|----------------------------|--------|---------|
| Interface:<br>Relay:          | Lantai 1 (ether2)          | -      |         |
| Relay:                        |                            | +      | Cancel  |
|                               |                            | •      | Apply   |
| Lease Time:                   | 00:10:00                   |        | Disable |
| Bootp Lease Time:             | forever                    | Ŧ      | Сору    |
| Address Pool:                 | dhcp_pool1                 | ₹      | Remove  |
| Src. Address:                 |                            | •      |         |
| Delay Threshold:              |                            | -      |         |
| Advantation                   | -Ann 2n deleu              | -      |         |
| Autnontative:                 | atter 2s delay             | ▼      |         |
| Bootp Support:                | static                     | •      |         |
|                               | Lease S                    | cript: |         |
|                               |                            | ^      |         |
|                               |                            |        |         |
|                               |                            |        |         |
|                               |                            |        |         |
|                               |                            |        |         |
|                               |                            |        |         |
| 1                             |                            | ~      |         |
|                               | Add ARP For Leases         |        |         |
|                               | Always Broadcast           |        |         |
|                               | Use RADIUS                 |        |         |

Gambar 10. Tampilan Ceklist Add ARP For Leases

Tahap selanjutnya pada Interface *router*, klik 2 kali pada "Lantai 1 (ether2)" dan ubah parameter ARP menjadi "reply-only". Hal ini bertujuan agar *router* tidak akan melakukan update secara otomatis pada ARP List ketika ada *client* yang terhubung menggunakan *IP Address Static*.

| Interface <lantai (ether2)="" 1=""></lantai>           |                   |
|--------------------------------------------------------|-------------------|
| General Ethemet Overall Stats Rx Stats Tx Stats Status | ОК                |
| Name: Lantai 1 (ether2)                                | Cancel            |
| Type: Ethemet                                          | Apply             |
| MTU: 1500                                              | Disable           |
| L2 MTU: 1598                                           | Comment           |
| Max L2 MTU: 4074                                       | Torch             |
| MAC Address: D4:CA:bD:E3:01:85                         | Cable Test        |
|                                                        | Blink             |
| Master Port: none                                      | Reset MAC Address |
| Bandwidth (Rx/Tx): unlimited ▼ / unlimited ▼           | Reset Counters    |
| Switch: switch1                                        |                   |

Gambar 11. Tampilan Penggantian Parameter ARP List

## Address Pool Static Only

Address pool static only ini akan mambatasi perangkat yang terkoneksi hanya pada perangkat yang sudah di tentukan, dengan mengganti parameter Address pool yang ada di DHCP server menjadi static only.

| DHCP Server <dhcp< th=""><th>1&gt;</th><th></th></dhcp<> | 1>                |         |
|----------------------------------------------------------|-------------------|---------|
| Name:                                                    | dhcp1             | ОК      |
| Interface:                                               | Lantai 1 (ether2) | Cancel  |
| Relay:                                                   | ▼                 | Apply   |
| Lease Time:                                              | 00:10:00          | Disable |
| Bootp Lease Time:                                        | forever 🗧         | Сору    |
| Address Pool:                                            | static-only F     | Remove  |
| Src. Address:                                            | •                 |         |
| Delay Threshold:                                         | ▼                 |         |

Gambar 12. Tampilan Address Pool Static Only

## Pengujian

Test Ping Pada Winbox

| Terminal                                 |              |       |        |             |        |
|------------------------------------------|--------------|-------|--------|-------------|--------|
| /command Use command at the base         | level        |       |        |             | +      |
| [admin@ProdukSkripsi] > ping 192.168.10. | 1            |       |        |             |        |
| SEQ HOST                                 | SIZE         | TTL   | TIME   | STATUS      |        |
| 0 192.168.10.1                           | 56           | 64    | Oms    |             |        |
| 1 192.168.10.1                           | 56           | 64    | Oms    |             |        |
| 2 192.168.10.1                           | 56           | 64    | Oms    |             |        |
| 3 192.168.10.1                           | 56           | 64    | Oms    |             |        |
| 4 192.168.10.1                           | 56           | 64    | Oms    |             |        |
| 5 192.168.10.1                           | 56           | 64    | Oms    |             |        |
| 6 192.168.10.1                           | 56           | 64    | Oms    |             |        |
| 7 192.168.10.1                           | 56           | 64    | Oms    |             |        |
| 8 192.168.10.1                           | 56           | 64    | Oms    |             |        |
| 9 192.168.10.1                           | 56           | 64    | Oms    |             |        |
| 10 192.168.10.1                          | 56           | 64    | Oms    |             |        |
| 11 192.168.10.1                          | 56           | 64    | Oms    |             |        |
| 12 192.168.10.1                          | 56           | 64    | Oms    |             |        |
| 13 192.168.10.1                          | 56           | 64    | Oms    |             |        |
| 14 192.168.10.1                          | 56           | 64    | Oms    |             |        |
| 15 192.168.10.1                          | 56           | 64    | Oms    |             |        |
| 16 192.168.10.1                          | 56           | 64    | Oms    |             |        |
| 17 192.168.10.1                          | 56           | 64    | Oms    |             |        |
| 18 192.168.10.1                          | 56           | 64    | Oms    |             |        |
| 19 192.168.10.1                          | 56           | 64    | Oms    |             |        |
| sent=20 received=20 packet-loss=0% m     | in-rtt=0ms a | ivg-1 | tt=Oms | max-rtt=0ms | +      |
| · · · · · · · · · · · · · · · · · · ·    |              | -     |        |             | Linner |

Gambar 13. Tampilan Test Ping Pada Lantai 1

| Terminal                                                |           |       |        |                |   |
|---------------------------------------------------------|-----------|-------|--------|----------------|---|
| <pre>[admin@ProdukSkripsi] &gt; ping 192.168.30.1</pre> |           |       |        |                | + |
| SEQ HOST                                                | SIZE      | TTL   | TIME   | STATUS         |   |
| 0 192.168.30.1                                          | 56        | 64    | Oms    |                |   |
| 1 192.168.30.1                                          | 56        | 64    | Oms    |                |   |
| 2 192.168.30.1                                          | 56        | 64    | Oms    |                |   |
| 3 192.168.30.1                                          | 56        | 64    | Oms    |                |   |
| 4 192.168.30.1                                          | 56        | 64    | Oms    |                |   |
| 5 192.168.30.1                                          | 56        | 64    | Oms    |                |   |
| 6 192.168.30.1                                          | 56        | 64    | Oms    |                |   |
| 7 192.168.30.1                                          | 56        | 64    | Oms    |                |   |
| 8 192.168.30.1                                          | 56        | 64    | Oms    |                |   |
| 9 192.168.30.1                                          | 56        | 64    | Oms    |                |   |
| 10 192.168.30.1                                         | 56        | 64    | Oms    |                |   |
| 11 192.168.30.1                                         | 56        | 64    | Oms    |                |   |
| 12 192.168.30.1                                         | 56        | 64    | Oms    |                |   |
| 13 192.168.30.1                                         | 56        | 64    | Oms    |                |   |
| 14 192.168.30.1                                         | 56        | 64    | Oms    |                |   |
| 15 192.168.30.1                                         | 56        | 64    | Oms    |                |   |
| 16 192.168.30.1                                         | 56        | 64    | Oms    |                |   |
| 17 192.168.30.1                                         | 56        | 64    | Oms    |                |   |
| 18 192.168.30.1                                         | 56        | 64    | Oms    |                |   |
| sent=19 received=19 packet-loss=0% min-1                | ctt=Oms a | avg-1 | ctt=Om | ns max-rtt=0ms |   |
| -                                                       |           |       |        |                |   |
| [admin@ProdukSkripsi] >                                 |           |       |        |                | • |

Gambar 14. Tampilan Test Ping Pada Ruang 1

# Test Perubahan IP Address Secara Statis

| You can get IP settings assigned aut<br>this capability. Otherwise, you need<br>for the appropriate IP settings | tomatically if your network supports<br>to ask your network administrator |
|----------------------------------------------------------------------------------------------------|---------------------------------------------------------------------------|
| <ul> <li>O Obtain an IP address automatic</li> <li>Use the following IP address:</li> </ul>                     | cally                                                                     |
| <u>I</u> P address:                                                                                             | 192 . 168 . 30 . 10                                                       |
| S <u>u</u> bnet mask:                                                                                           | 255.255.255.0                                                             |
| Default gateway:                                                                                                | 192.168.10.1                                                              |
| Obtain DNS server address aut                                                                                   | comatically                                                               |
| Use the following DNS server a                                                                                  | ddresses:                                                                 |
| Preferred DNS server:                                                                                           |                                                                           |
| <u>A</u> lternate DNS server:                                                                                   | · · ·                                                                     |
| 🗌 Vaļidate settings upon exit                                                                                   | Ad <u>v</u> anced                                                         |
|                                                                                                    |                                                                           |

Gambar 15. Tampilan Merubah IP Address Secara Statis

| Network Connection De    | tails                              | × |
|--------------------------|------------------------------------|---|
| Network Connection Detai | is:                                |   |
| Property                 | Value                              |   |
| Connection-specific DN.  |                                    |   |
| Description              | Realtek PCIe GBE Family Controller |   |
| Physical Address         | 34-97-F6-CB-A9-D8                  |   |
| DHCP Enabled             | No                                 |   |
| IPv4 Address             | 192.168.30.10                      |   |
| IPv4 Subnet Mask         | 255.255.255.0                      |   |
| IPv4 Default Gateway     | 192.168.10.1                       |   |

Gambar 16. Tampilan Pengecekan IP Address Secara Statis

Command Prompt

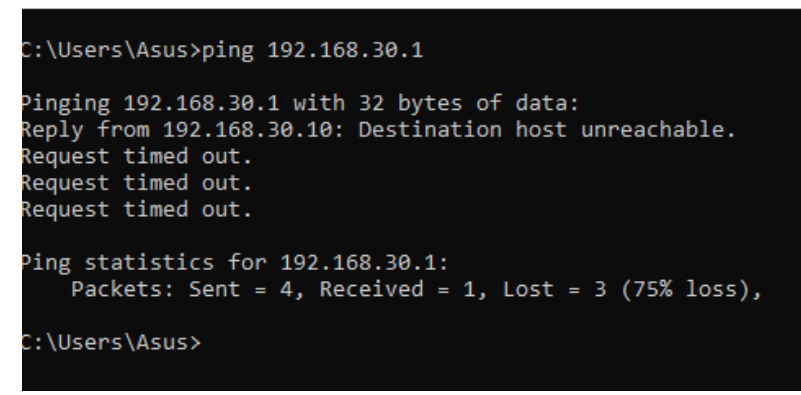

Gambar 17. Tampilan Ping Setelah Penggantian IP Secara Statis

Pada proses pemanfaatan DHCP Sever sebagai penunjang sistem administrasi dan keamanan komputer dengan aplikasi winbox sebagai medianya. Dengan melakukan konfigurasi alamat IP sebagai suatu penunjang sistem administrasi, yang melakukan suatu pendistribusian alamat IP secara dinamis. Dan sebagai keamananya, alamat IP yang terkonfigurasi akan di konfigurasi lagi menggunakan fitur-fitur pada winbox agar *user* tidak dapat merubah alamat IP secara statis.

### KESIMPULAN

Berdasarkan hasil penelitian dan pembahasan dalam pemanfaatan DHCP *server* sebagai penunjang sistem administrasi dan keamanan komputer dapat disimpulkan bahwa memanfaatkan DHCP *server* sebagai penunjang suatu sistem yang mendistribusikan sebuah alamat *IP Address* yang sudah ada di *database* DHCP *Server* ke perangkat komputer yang baru terkoneksi dengan kabel UTP secara dinamis, dan dapat mencegah terjadinya suatu masalah seperti IP Conflict dan memanfaatkan DHCP *server* sebagai keamanan, agar setiap perangkat yang tidak diperbolehkan melakukan setting *IP Address* secara manual pada perangkat yang digunakan oleh *user*-nya.

#### SARAN

Pemanfaatan DHCP Server sebagai penunjang sistem administrasi dan keamanan komputer untuk kedepannya dapat dikembangkan lagi dan diterapkan pada masalah yang lain. Dengan memanfaatkan DHCP Server dalam sistem administrasi dan keamanan komputer dapat melakukan konfigurasi alamat IP agar user menerima alamat IP beserta subnet mask, default gateway, dan mengatur konfigurasi agar user tidak mengatur sebuah alamat IP secara statis.

### DAFTAR RUJUKAN

- Andarwati, M., Subiyantoro, E., & Subadyo, T. (2018). Effect Analysis of e -Catalog Implementation on Income Increase Through Accounting Information System (SIA) Sales SMEs Batik Tulis. 2(November), 38–42.
- Ariyadi, T. (2018). Mitigasi Keamanan Dynamic Host Control Protocl (DHCP) Untuk Mengurangi Serangan Pada Local Area Network (LAN). INOVTEK

```
694 BRILIANT: Jurnal Riset dan Konseptual
Volume 6 Nomor 3, Agustus 2021
```

*Polbeng - Seri Informatika*, 3(2), 147. https://doi.org/10.35314/isi.v3i2.455 Book, M. (2010). *Mikrotik Router OS*.

- Jatmika, D., & Andarwati, M. (2017). Pengaruh Pengembangan Sumberdaya Manusia Terhadap Kinerja Pegawai Melalui Kepuasan Kerja Pegawai Kementrian Agama Di Jombang. Seminar Nasional Sistem Informasi, 2(1), 395–407.
- Komputer, W. (2003). Konsep Jaringan Komputer dan Pengembangannya.
- Marcus, R. D., & Tfuakani, E. (2019). Perancangan Jaringan Skala Besar dengan Menggunakan Metode Border Gateway Protocol (BGP) Berbasis Mikrotik. Jurnal Riset Dan Konseptual, 4(3), 401–409.
- Marcus, R. D., Wibowo, E. P., Muksin, M., Informasi, F. T., & Malang, U. M. (2018). (1), (2), (3). 3(1), 319–326.
- Rizkiyanto, R. (2015). Analisis Dan Implementasi Mikrotik *Router* Board Rb450G Untuk Manajemen Jaringan (Studi Kasus : Badan Pengkajian Dan Penerapan Teknologi Sub Balai Besar Teknologi Energi (B2Te-Bppt) Serpong). *Esensi*, 4(2), 120–139. https://doi.org/10.15408/ess.v4i2.1960
- Soepomo, P. (2014). IMPLEMENTASI PROXY SERVER DAN LOAD BALANCING MENGGUNAKAN METODE PER CONNECTION CLASSIFIER (PCC) BERBASIS MIKROTIK (Studi kasus : Shmily.net). JSTIE (Jurnal Sarjana Teknik Informatika) (E-Journal), 2(2), 131–142. https://doi.org/10.12928/jstie.v2i2.2729
- Sumardi, S., & Zaen, M. T. A. (2018). Perancangan Jaringan Komputer Berbasis Mikrotik Router OS Pada SMAN 4 Praya. Jurnal Informatika Dan Rekayasa Elektronik, 1(1), 50. https://doi.org/10.36595/jire.v1i1.32

Tanimbuan. (2003). Jaringan Komputer.